SWsoft China

# Prim@Hosting Biz 3.x For Windows

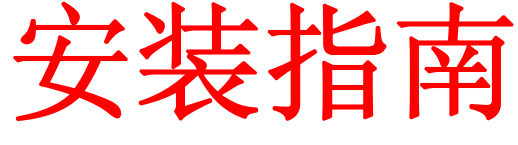

安装指南

ISBN: N/A SWsoft, Inc. 13755 Sunrise Valley Drive Suite 325 Herndon VA 20171 USA 电话: +1 (703) 815 5670 传真: +1 (703) 815 5675

SWsoft中国 北京市朝阳区望京北路9号 D座718室 电话:+(8610)64398235 传真:+(8610)64398232

版权所有 未经版权所有者书面批准,任何人不得以任何形式分发本文或本文的任何部分。

MS Windows、Windows 2003 Server、Windows XP、Windows 2000、Windows NT、Windows 98 和 Windows 95 均为 Microsoft Corporation 的注册商标。

# 目录

| 前言                                  | 4     |
|-------------------------------------|-------|
| 文档约定<br>排版约定<br>反馈                  | 4<br> |
| 安装 Prim@Hosting Biz 3.x For Windows | 6     |
| <b>王</b>                            | -     |

| 要求                                    | 7  |
|---------------------------------------|----|
| 安装过程                                  | 8  |
| → → → → → → → → → → → → → → → → → → → | 15 |
| へへ/日日3月37/2 ······                    |    |

第 1 章 **前言** 

#### 本章内容

| 文档约定 | <br>4 |
|------|-------|
| 排版约定 | <br>4 |
| 反馈   | <br>5 |

# 文档约定

在您开始使用本指南之前,了解其中使用的文档约定十分重要。

# 排版约定

正文中以下格式类型表示特定信息。

| 格式约定 | 信息类型                                                     | 示例                                                                |
|------|----------------------------------------------------------|-------------------------------------------------------------------|
| 特殊粗体 | 您必须选择的项目,如菜单选<br>项、命令按钮或列表中的项目。                          | 转到 QoS 选项卡。                                                       |
|      | 章、节和小节的标题。                                               | 请参阅"基本管理"一章。                                                      |
| 斜体   | 用于强调某段文本的重要性,以<br>介绍某个术语或指出将用真实<br>名称或实际值来替代的命令行<br>占位符。 | 这些就是所谓的" <i>共享</i> VPS"。<br>msiexec /i < 上述*.msi 文件或<br>GUID 的名称> |
| 等宽字体 | 命令、文件和目录的名称。                                             | 将 Plesk 安装到"c:\plesk<br>bin"目录下                                   |
| 预定格式 | 屏幕上显示的命令行会话中的<br>计算机输出;为 XML、C++ 或<br>其它编程语言形式的源代码。      | 05:31:49 Success. Admin<br>John Smith was added.                  |

# 反馈

如果您发现本指南中有排印错误,或者您认为可以通过某种方法来完善本指南,欢迎您与我们联系!

如果您有改善文档的建议(或任何其他相关意见),请在阐述时尽量详细具体。如果您 发现了错误,请写明错误所在的章/节/小节名称和周围的一些文字,以便我们能容易地找 到。

若与我们联系,请发送电子邮件至: tech@swsoft.com.cn。

#### 第 2 章

# 安装 Prim@Hosting Biz 3.x For Windows

本章将介绍 Prim@Hosting Biz 3.x For Windows(以下简称 Prima)的安装过程。 在运行安装程序之前,请阅读本章节的"要求"部分。

#### 本章内容

| 要求   | . 7 |
|------|-----|
| 安装过程 | 8   |

### 要求

操作系统: 简体中文 Windows 2000 Server/Advanced Server 或 Windows Server 2003 Service Pack 1标准版/企业版 (推荐 Windows 2003)

必须安装的系统组件: IIS

如果您的服务器将作为下列服务器中的一种或者多种运行,则请安装相应的系统组件和第 三方组件:

- 1) 作为数据库服务器: Microsoft SQL Server 2000 SP4,请使用混合身份验证模式,即 使用 sa 登陆数据库,并设置足够复杂的密码。
- 2) 作为 DNS 服务器: 微软 DNS
- 3) 作为邮件服务器运行: 请安装 IMail 8.0.5
- 4) 作为 Web 服务器运行(请安装 IIS 中的 ASP/ASP. NET 支持)
- 下列组件将由 Prima 安装包自动配置到服务器上:
- 1) PHP 4.4.x
- 2) Perl 5.8.x
- 3) Serv-U 6.x
- 4) Resin 3.0.x (Windows2000平台)

警告: 我们强烈建议您将 Prima安装在一个全新的服务器上。在已有数据的环境上强行安装所导致的任何问题,我们不承担任何责任。如果您的服务器不满足上述条件,请不要安装,以免安装失败。

## 安装过程

以 Adminsitrator 身份登陆到操作系统,上传安装包服务器。

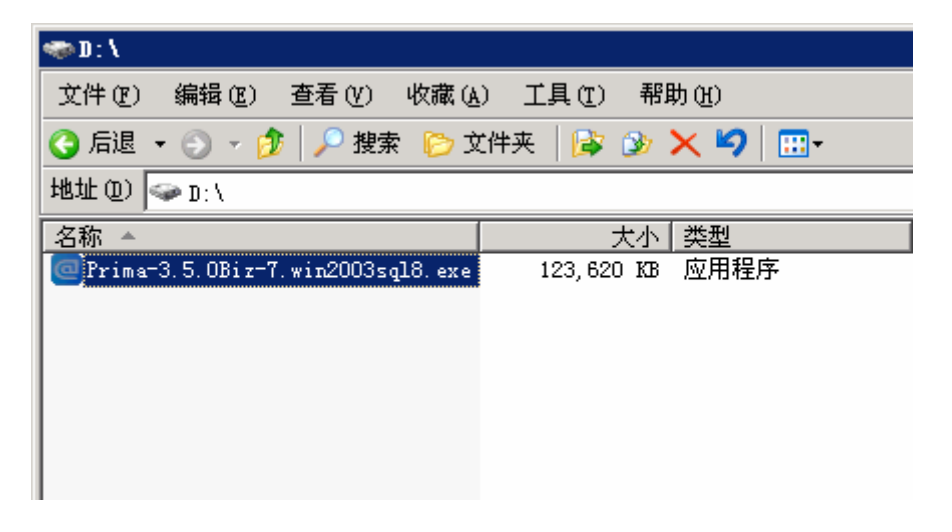

执行安装程序,开始安装。

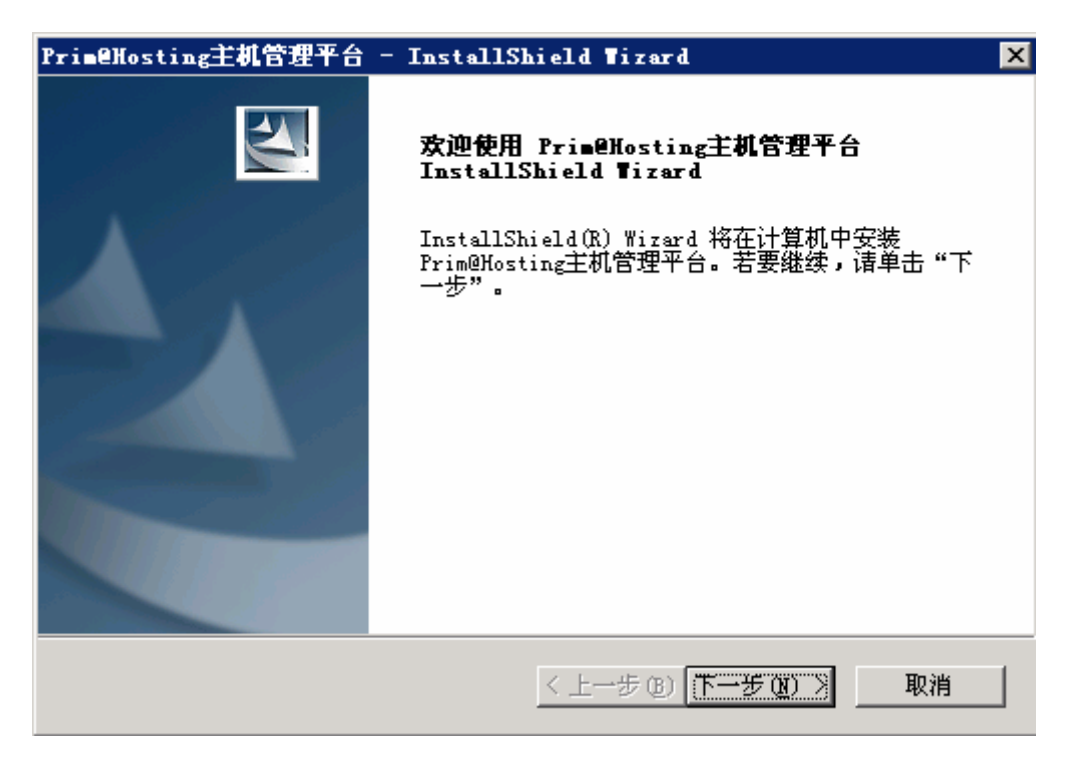

同意许可协议。

| Prim@Hosting主机管理平台 - InstallShield Tizard                                              | × |
|----------------------------------------------------------------------------------------|---|
| <b>许可证协议</b><br>请仔细阅读下面的许可证协议。                                                         | 1 |
| Prim@Hosting主机管理平台                                                                     | - |
| 版权所有 (C) 2006 SWsoft软件(北京)有限公司<br>Copyright (C) 2006 SWsoft Software(Beijing)Co., Ltd. | _ |
| SWsoft软件(北京)有限公司(简称:SWsoft(北京)) 软件最终用户许可协议                                             |   |
| 重要须知请认真阅读:这份SWsoft(北京)最终用户许可协议("《协                                                     | • |
| <ul> <li>● 我接受许可证协议中的条款(A)</li> <li>● 我不接受许可证协议中的条款(D)</li> </ul>                      |   |
| InstallShield<br><上一步(2))<br>下一步(2))<br>取消                                             |   |

输入公司信息和联系人信息。

| PrimeHosting主机管理平台 - InstallSh | ield Tizard 🗙                                                                                                    |
|--------------------------------|----------------------------------------------------------------------------------------------------|
| 客户信息                           | and a second second sec |
| 输入您的信息。<br>                    | Comments of the second second se                                                                                                    |
| 请输入您的名字和所在公司的名称。               |                                                                                                    |
| 用户名 (U):                       |                                                                                                    |
| Test                           |                                                                                                    |
| 公司名称 (C):                      |                                                                                                    |
| Test                           |                                                                                                    |
|                                |                                                                                                    |
|                                |                                                                                                    |
| InstallShield                  |                                                                                                    |
|                                | < 上一步 (8) 下一步 (8) > 取消                                                                                                    |

选择安装路径。注意:强烈建议您不要修改默认路径。

| Prim@Hostin           | ag主机管理平台 - InstallS          | nield Tizard                                           | ×  |
|-----------------------|------------------------------|--------------------------------------------------------|----|
| <b>选择目的</b> 均<br>选择安装 | <b>1位置</b><br>程序在其中安装文件的文件夹。 |                                                        | X  |
|                       | 将 Prim@Hosting主机管理平台         | b 安装到以下路径:                                             |    |
|                       | D:\hosting\                  |                                                        | 更改 |
|                       |                              |                                                        |    |
|                       |                              |                                                        |    |
|                       |                              |                                                        |    |
|                       |                              |                                                        |    |
|                       |                              |                                                        |    |
| InstallShield —       |                              |                                                        |    |
|                       |                              | < 上一步 (B) (下一步 (B) >>>>>>>>>>>>>>>>>>>>>>>>>>>>>>>>>>> |    |

选择安装类型。默认情况下只安装功能服务器,不安装主控。选择安装功能服务器将自动 安装 PHP/Per1 等脚本。

| Prim@Hosting主机管理平台 - InstallShield                                           | l Tizard 🗙        |
|------------------------------------------------------------------------------|-------------------|
| <b>选择功能</b><br>选择安装程序将安装的功能。                                                 |                   |
| 诸选择要安装的功能,清除无需安装的功能。                                                         |                   |
| ♥<br>また<br>小<br>♥<br>功能<br>小<br>♥<br>MySQL服务                                 | 主控服务器组件。          |
| 需要 298.70 MB 的空间(在 D 驱动器上)<br>有 25596.04 MB 的可用空间(在 D 驱动器上)<br>InstallShield |                   |
|                                                                              | 步 (b) 下步 (b) > 取消 |

选择主控版本。本安装包同时提供了商务版主控和专业主控两个 Prima 版本。默认选择商业版。

| Prim@Hosting主机管理平台 - InstallShield Tizard                    | ×     |
|--------------------------------------------------------------|-------|
| <b>安装类型</b><br>选择最适合您的需求的安装类型。                               | No.   |
| 请选择您要安装的主控版本。(我们建议您在Linux下安装主控)                              |       |
| <ul> <li>● 3.5.0 商务版主控平台</li> <li>● 2.5.0 专业版主控平台</li> </ul> |       |
| InstallShield<br><上一步 @)下一步 @                                | ) >取消 |

请输入 MSSQL 的 sa 登录帐号。

| Prim@Hosting主机管理平台 - InstallShield Wizard | × |
|-------------------------------------------|---|
| <b>数据库服务器登录</b><br>数据库服务器要求提供登录证书才会继续。    |   |
| 输入用于登录 SQL Server 的用户名和密码。                |   |
| 登录 ID(L):                                 |   |
| 28                                        |   |
| 密码 (E):                                   |   |
| ****                                      |   |
|                                           |   |
|                                           |   |
| InstallShield                             |   |
| <u>《上一步(夏)</u> )下一步(夏) > 取消               |   |

安装参数检查完毕,单击安装即可开始。

| PrimeHosting主机管理平台 - InstallShield Wizard | × |
|-------------------------------------------|---|
| <b>可以安装该程序了</b><br>向导已就绪,可以开始安装了。         |   |
| 单击"安装"以开始安装。                              |   |
| 如果要检查或更改任何安装设置,请单击"上一步"。单击"取消"退出安装向导。     |   |
|                                           |   |
| InstallShield<br>< 上一步 @ 医装置 取消           |   |

文件自动复制中。

| PrimeHosting主机管理平台 - InstallShield Wizard      | ×    |
|------------------------------------------------|------|
| 安装状态                                           |      |
| Prim@Hosting主机管理平台 安装程序正在执行所请求的操作。             |      |
| 安装                                             |      |
| D:\hosting\system\php\extensions\php_iconv.dll |      |
|                                                |      |
|                                                |      |
|                                                |      |
|                                                |      |
|                                                |      |
| Instaliphield                                  | ( 取消 |

自动创建主控数据库中。

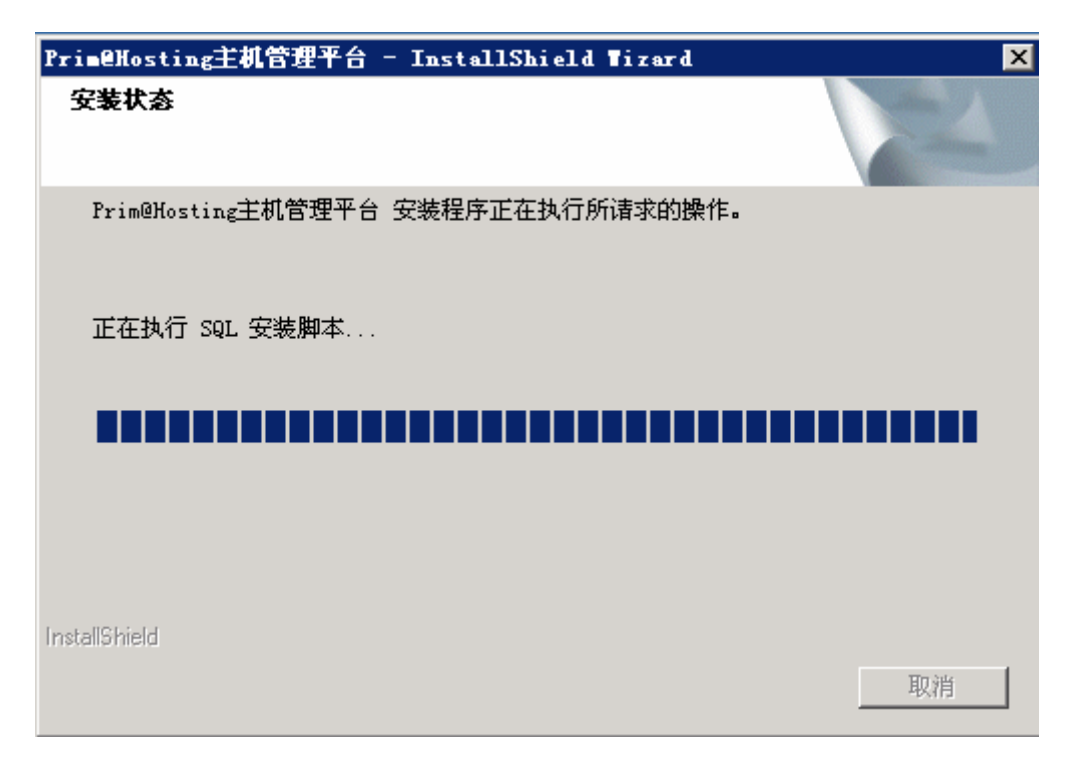

安装完成。选择查看自述文件,在自述文件中将包含许可证等重要信息。

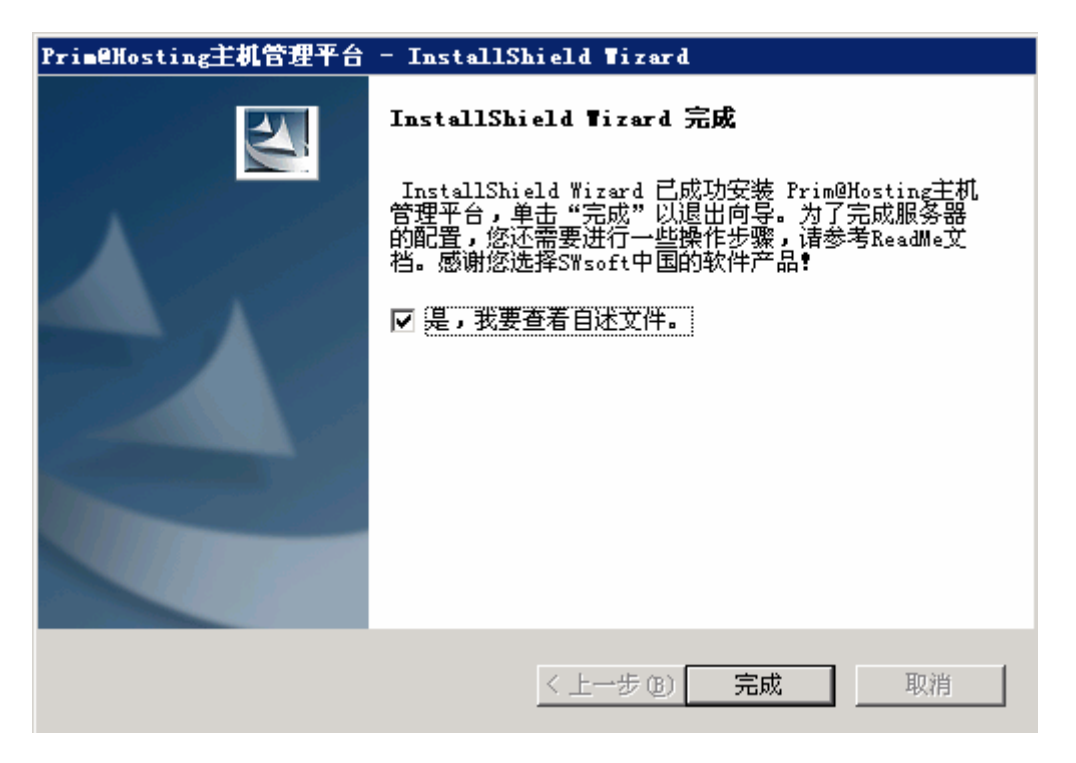

自述文件中将详细介绍如何申请获得并安装许可证,以及作为功能服务器的序列号。

| 🚰 D:\hosting\prima\readme\Readme.html = Microsoft Internet Explore |                                              |  |  |  |
|--------------------------------------------------------------------|----------------------------------------------|--|--|--|
| 文件(王) 编辑(王)                                                        | 查看 (Y) 收藏 (A) 工具 (T) 帮助 (H)                  |  |  |  |
| 🕒 后退 👻 🕘 👻 💌                                                       | 😰 🏠 🔎 搜索 🤸 收藏夹 🤣 🍛 🔜                         |  |  |  |
| 地址 @) 🙋 D: \hosting\prima\readme\Readme. html                      |                                              |  |  |  |
| 为辅助DNS服务器,                                                         | 您还需要提供主DNS服务器的地址。                            |  |  |  |
| 许可证和安全证书由违信自                                                       |                                              |  |  |  |
|                                                                    |                                              |  |  |  |
| 安策序列号                                                              | 8888-8883-9889-8633-9844-3588-8823-7883-8889 |  |  |  |
| 服务器地址                                                              | 192.168.0.235                                |  |  |  |
| 操作系统版本                                                             | Windows2003                                  |  |  |  |
| 功能服务器版本                                                            | Prima3.5Pro                                  |  |  |  |
| 您可以点击这里获                                                           | 取我们的联络地址。                                    |  |  |  |

强烈建议您认真阅读此自述文件。它可以在安装目录中的如下位置被找到: D:\hosting\prima\readme\Readme.html,也可以查看开始菜单获得。

| 记事本               | 影 打印机和传真                                                                                                    |                                                                                                    |
|-------------------|----------------------------------------------------------------------------------------------------|----------------------------------------------------------------------------------------------------|
| ┏ヘ┻┓ 命令提示符        | 🥨 Windows Catalog<br>🌺 Windows Update                                                                                                    |                                                                                                    |
| 服务管理器             | microsoft SQL Server Microsoft SQL Server — 版本切换                                                                                                    | —————————————————————————————————————                                                                                                    |
| 🜔 🥭 Internet Expl | 📷 SWsoft                                                                                                    |                                                                                                    |
|                   | 前 附件                                                                                                    | ReadMe                                                                                                    |
| □□ <u>无</u> 死足连锋  |                                                                                                    | ▶ Constant Constant |
|                   | The subscription of the second second |                                                                                                    |
|                   | Outlook Express                                                                                                    |                                                                                                    |
| 所有程序 (₽) ▶        | 💫 远程协助                                                                                                    |                                                                                                    |
|                   |                                                                                                    | tu ()                                                                                                    |
| 🍠 开始 🥭 🚱          |                                                                                                    |                                                                                                    |

至此安装完成。

### 安装后的问题

Prima 的许可证分为主控许可证和功能许可证。

如果您的服务器是纯主控服务器,这需要您提交的资料是:服务器 IP(NAT 映射情况下 请提供内外网 IP)、主域名、公司名称、联系人。

如果您的服务器是纯功能服务器,这需要您提交的资料是:服务器 IP(NAT 映射情况下 请提供内外网 IP)、主控服务器的 IP、本机序列号、公司名称、联系人。

如果您的服务器同时作为主控服务器和功能服务器使用,请提供提交上述两点资料。

申请并安装许可证的详细过程,请参考服务器上的自述文件。

配置好许可证后,您就可以登录<u>http://服务器ip/admin</u>或者<u>http://域名/admin</u>访问管理员界面了。默认用户名SystemMaster,默认密码 changeme。